## **UCR Billing**

Review this screen and if correct, enter submit. Once this has been done, you will be required to go to the "Payment" tab to pay your bill. Once you enter the payment tab, click on the "blue" id number for the UCR item. You will then be able to select the method of payment, select "Preview", "E-Mail" or "Fax" for the delivery option of your paid receipt that will print for you. Do not select "Print" as this will only print in MoDOT-MCS Offices. Once you have paid your fees, your process is complete.

| Billing Screen   | INSTRUCTIONS/FUNCTIONS                                                                                                    |         |         |   |
|------------------|----------------------------------------------------------------------------------------------------|---------|---------|---|
| Fee Amount       | Review the fee amount to make sure the proper fees have been computed.                                                                                                    |         |         |   |
|                  |                                                                                                    |         |         |   |
|                  | Number of                                                                                                    | Fee     | Fee     |   |
|                  | Vehicles                                                                                                    | 2017    | 2018    | 4 |
|                  | 0-2                                                                                                    | \$76    | \$69    | 4 |
|                  | 3-5                                                                                                    | \$227   | \$206   | 4 |
|                  | 6-20                                                                                                    | \$45Z   | \$410   | 4 |
|                  | 21-100                                                                                                    | \$1,576 | \$1,431 | - |
|                  | 101 - 1000                                                                                                    | \$7,511 | \$6,820 | 4 |
| Conceling Bill   | 1001 and above                                                                                                    | 3/3,340 |         |   |
|                  | or toll free at 1-866-831-6277.                                                                                                    |         |         |   |
| Classification   | <ul> <li>Whether are the set of the set of t</li></ul> |         |         |   |
|                  |                                                                                                    |         |         |   |
|                  |                                                                                                    |         |         |   |
|                  |                                                                                                    |         |         |   |
|                  |                                                                                                    |         |         |   |
|                  |                                                                                                    |         |         |   |
|                  |                                                                                                    |         |         |   |
|                  |                                                                                                    |         |         |   |
|                  |                                                                                                    |         |         |   |
|                  |                                                                                                    |         |         |   |
|                  |                                                                                                    |         |         |   |
| Submit           | By selecting the submit button, anything entered on this screen will be saved and processed                                                                                                    |         |         |   |
| View Application | If you have not submitted the LICP hill you may edit your application by selecting this button. If                                                                                                    |         |         |   |
|                  | you have not submitted the UCR bill, the view application button will only allow you to view your application information.                                                                                                    |         |         |   |
|                  |                                                                                                    |         |         |   |
| Inquiry          | This function will allow you to select and view any application you have filed with our agency and                                                                                                    |         |         |   |
|                  | view the number of vehicles (if any) you listed on this application. If the application status is                                                                                                    |         |         |   |
|                  | open, you will be able to edit your application.                                                                                                    |         |         |   |
| Refresh          | By selecting this button, any data entered by the user will be cleared.                                                                                                    |         |         |   |
| Quit             | Selecting the quit button will not create a bill.                                                                                                    |         |         |   |
| Help             | Provides information needed to proceed through the application process.                                                                                                    |         |         |   |